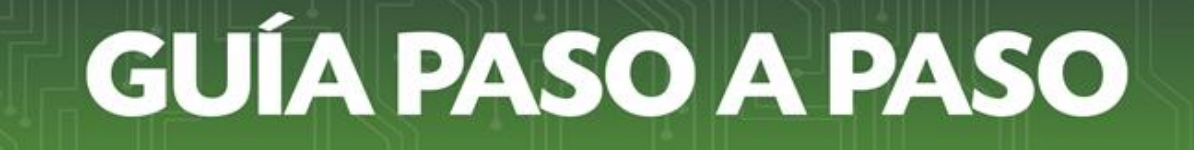

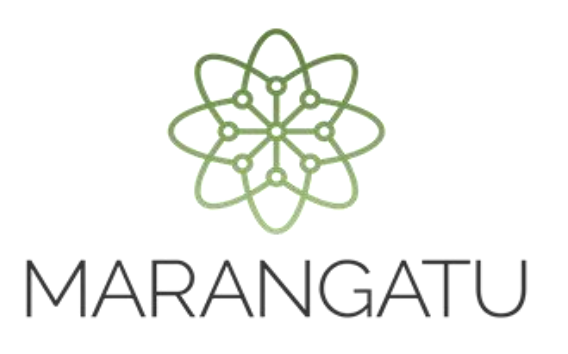

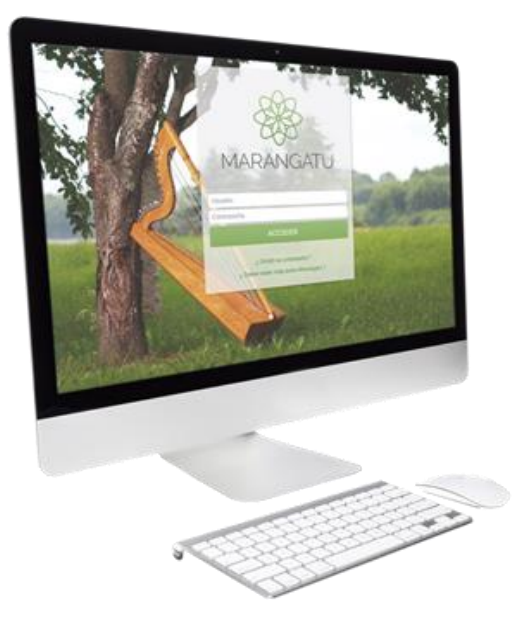

#### Cómo realizar la Solicitud de Franquicias Fiscales – Ley N.º 6965/2022 "Liberación de Bienes en el Marco de los Juegos Suramericanos Asunción 2022 - Odesur"

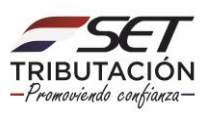

**Importante:** La solicitud para la obtención de la Resolución de Liberación de Impuesto deberá ser presentada y tramitada a través del Sistema de Gestión Tributaria Marangatu, para lo cual Usted, su representante legal o el tercero autorizado, debe ingresar utilizando su clave de acceso confidencial de usuario.

Para tal efecto, deberá estar al día con el cumplimiento de la presentación de sus declaraciones juradas determinativas e informativas, así como en el pago de sus obligaciones tributarias; y adjuntar los documentos señalados en la Resolución General N.º 119/2022.

#### Recuerde que este régimen de franquicias es aplicable para despachos con fecha de apertura hasta el 15/10/2022.

PASO 1: Ingrese al Sistema de Gestión Tributaria Marangatu con su Usuario y Contraseña.

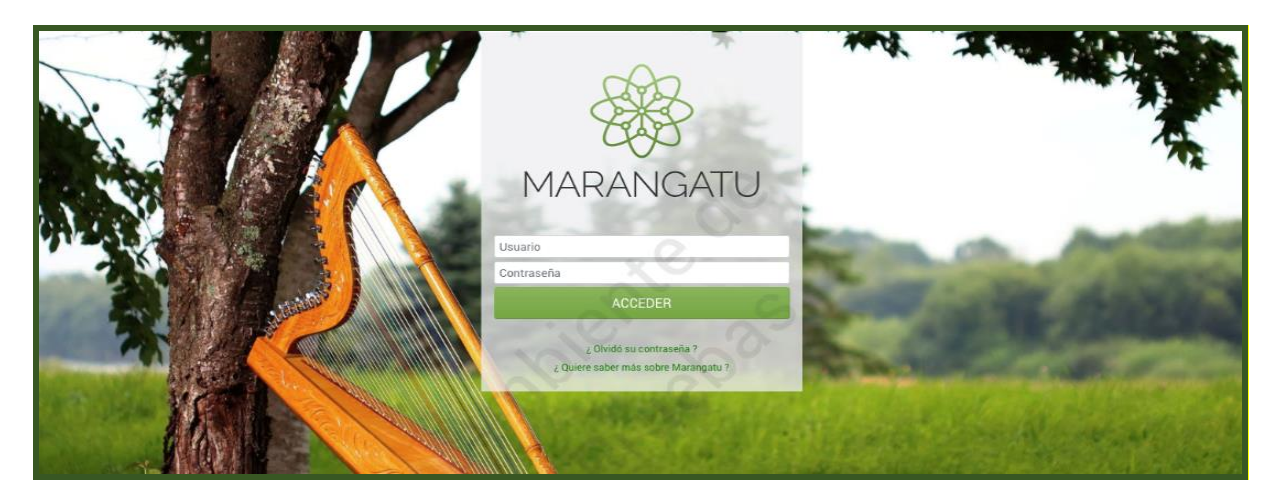

**PASO 2:** En el menú principal seleccione el módulo *Franquicias Fiscales/Solicitud Franquicias/Solicitud de Franquicias Fiscales*.

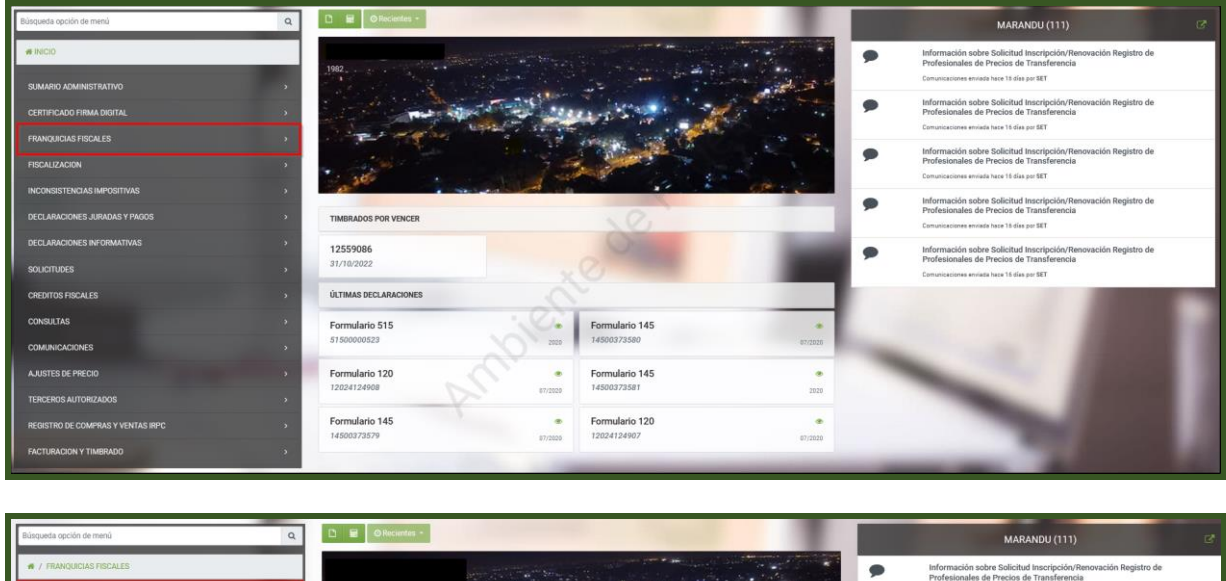

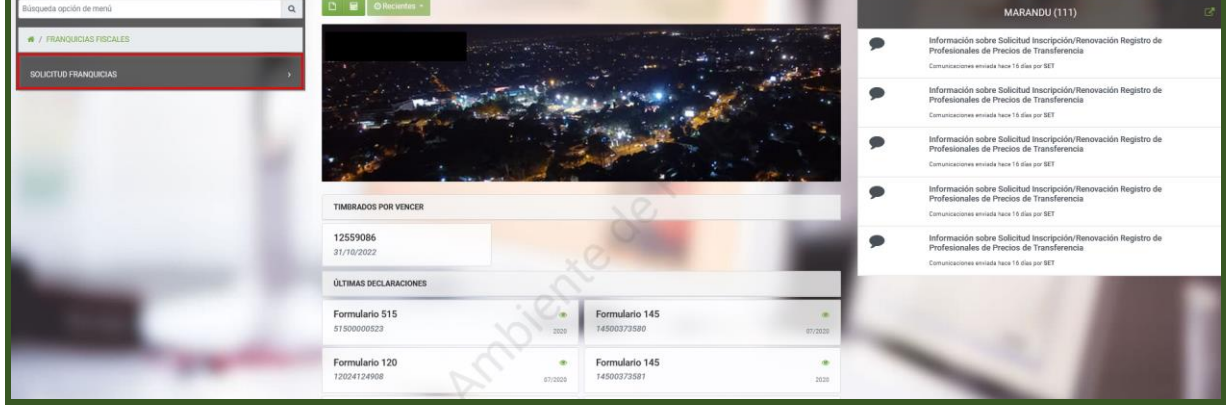

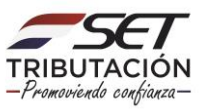

**PASO 3:** El Sistema desplegará los regímenes de franquicias fiscales vigentes. En este caso, debe seleccionar "*Liberación de Bienes en el Marco de los XII Juegos Sudamericanos Asunción 2022 - Ley N.*° 6965/2022".

|                                                                                                    | SOLICITUD DE FRANQUICIA FISCAL                                                                               |                                                                                                    |
|----------------------------------------------------------------------------------------------------|----------------------------------------------------------------------------------------------------|----------------------------------------------------------------------------------------------------|
| Filtro                                                                                                    |                                                                                                    | ٩                                                                                                    |
| ADQUISICION DE COMBUSTIBLES DERIVADOS DEL<br>PETROLEO<br>DECRETO N° 19395/02                                         | CONVENIO REPUBLICA DEL PARAGUAY Y LA AGENCIA<br>DE COOPERACION INTERNACIONAL DEL JAPON<br>LEY Nº 5283/2014   | IMPORTACION DE BIENES CAPITULO 87 NCM<br>MERCOSUR, POR EMPRESAS BENEFICIADAS POR LA<br>RAN DEL. MIC<br>DECRETO N° 21944/98 Y DECRETO N° 406/98 |
| IMPORTACION DE BIENES EFECTUADA POR EMPRESAS<br>CONTRATISTAS Y SUBCONTRATISTAS DE YACYRETA-<br>EBY<br>LEY N° 1022/83 | IMPORTACION DE BIENES EFECTUADA POR EMPRESAS<br>MINERAS - LEY 3180/07<br>LEY Nº 3180/07                      | IMPORTACION DE BIENES, EN CARACTER DE<br>DONACIONES RECIBIDAS, EFECTUADA A FAVOR DE<br>ONGS, ESTADO Y<br>LEY N° 302/93                         |
| IMPORTACION DE ELEMENTOS Y MEDICAMENTOS PARA<br>EL TRATAMIENTO DEL SIDA, DIABETES Y CANCER<br>LEY N° 77/92           | IMPORTACION DE HIDROCARBUROS<br>LEY Nº 779/95                                                                | IMPORTACION DE MAQUINARIAS PARA LA SALUD<br>LEY N° 5283/201                                                                                    |
| IMPORTACIÓN DE BIENES EFECTUADA POR<br>COOPERATIVAS<br>LEY N° 438/94                                                 | IMPORTACIÓN DE BIENES EFECTUADA POR EL CUERPO<br>DE BOMBEROS VOLUNTARIOS DEL PARAGUAY<br>LEY Nº 5375/14      | IMPORTACIÓN DE BIENES EFECTUADA POR LA<br>COOPERACIÓN TÉCNICA ENTRE PARAGUAY Y EL<br>GOBIERNO DE JAPÓN<br>LEY N° 748/79                        |
| IMPORTACIÓN DE MEDICAMENTOS PARA EL<br>TRATAMIENTO LA DIABETES<br>LEY N° 5372/14                                     | IMPORTACIÓN DE VEHÍCULOS ELÉCTRICOS<br>LEY Nº 4601/12                                                        | LIBERACION DE BIENES DE CAPITAL DE APLICACION<br>DIRECTA POR LOS INVERSIONISTAS<br>LEY N° 60/90                                                |
| LIBERACIÓN DE BIENES EN EL MARCO DE LOS XII<br>JUEGOS SURAMERICANOS ASUNCIÓN 2022<br>LEY N° 6.965/2022               | PROMOCIÓN PARA LA ELABORACIÓN SOSTENIBLE Y<br>UTILIZACIÓN OBLIGATORIA DEL BIOCOMBUSTIBLE<br>LEY Nº 6389/2019 | SOLICITUD DE LIBERACION DE IVA A ENTIDADES SIN<br>FINES DE LUCRO<br>LEY N° 5061/14 Y RG N° 30/14                                               |
|                                                                                                    |                                                                                                    |                                                                                                    |

**PASO 4:** El Sistema mostrará automáticamente el tipo de franquicia seleccionada y el régimen legal respectivo.

Luego, en la opción **Autoriza tercero**, deberá seleccionar "**SI**", si hubiere una persona autorizada a dar seguimiento a la solicitud ante la Administración Tributaria, completando sus datos.

|                                                                        | SOLICITUD DE FRANQUICIA FISCAL |
|------------------------------------------------------------------------|--------------------------------|
| INFORMACIÓN                                                            | I DE LA SOLICITUD              |
| Tipo Franquicia                                                        |                                |
| LIBERACIÓN DE BIENES EN EL MARCO DE LOS XII JUEGOS SURAMERICANOS ASUNC | IÓN 2022                       |
| Régimen legal                                                          |                                |
| LEY N° 6.965/2022                                                      |                                |
| DATOS DE LA PE                                                         | RSONA AUTORIZADA               |
| Autoriza tercero                                                       |                                |
| SI ¢                                                                   |                                |
| Nacional o Extranjero                                                  | Tipo Identificación            |
| NACIONAL \$                                                            | CEDULA ¢                       |
| Número Documento                                                       | Nombre Completo                |
| 11111                                                                  | ROSALIA GUIDIELLO              |

En caso de que haya seleccionado Importación, deberá consignar el número del despacho correspondiente. Luego deberá presionar *Confirmar Datos y Adjuntar Documentos.* 

|               |                   | ſ              | DESPACHO DE IMPORTACIÓN |                   |                           |
|---------------|-------------------|----------------|-------------------------|-------------------|---------------------------|
| Número        | Fecha Cancelación | Base Imponible | Conocimiento Er         | nbarque Manifesto | Estado                    |
| 22032IC040007 |                   | 3448766484     |                         | 22032MANI000238P  | SALI                      |
|               |                   |                |                         |                   |                           |
| × Cancelar    |                   |                |                         | → Confirmar Date  | tos y Adjuntar Documentos |

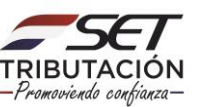

El sistema consultará si desea guardar la solicitud y continuar. En caso afirmativo, deberá presionar la opción *Guardar Solicitud*.

| and a second    |                                          | <br>( |
|-----------------|------------------------------------------|-------|
| DATOS DE LA PER | Atención                                 |       |
| •               | Desea guardar la solicitud y continuar ? |       |
| •               | Cancelar GUARDAR SOLICITUD               |       |
|                 |                                          |       |

El sistema emite el mensaje de que la solicitud se guardó exitosamente. Luego presione el botón *Aceptar.* 

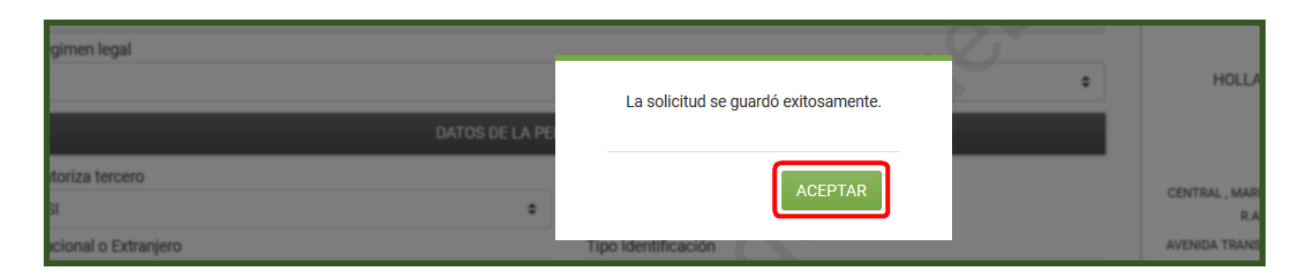

**PASO 5:** Una vez cargados todos los datos solicitados. En la sección **Adjuntar Documentos Soporte** seleccione los documentos requeridos y adjunte cada uno de ellos presionando el botón **Agregar Archivo** de la sección de **Documentos esperados**.

|                                | ADJUNTAR DOCUMENTOS S                                                                  | OPORTE                                                                                                    |                                                                               |
|--------------------------------|----------------------------------------------------------------------------------------|----------------------------------------------------------------------------------------------------|-------------------------------------------------------------------------------|
| <b>1982</b> - 8<br>Fisico      |                                                                                        | CENTRAL, MARIANO ROQUE ALONSO, MARIA<br>AVENIDA TRANSCHACO Y MARISCAL LOP<br>€ (1233)12383   0 (123)12383   ⊠ Iw | NO R.ALONSO (MUNICIPIO)<br>EZ 111, Número 123456<br>valdez@set.gov.py         |
| SOLICITUD FRANQUICIAS FISCALES |                                                                                        | DOCUMENTOS ESPERADOS                                                                                             |                                                                               |
| INFORMACIÓN SOLICITUD          | NOTA FIRMADA POR EL REPRESENTANTE<br>LEGAL DE LA ENTIDAD RECURRENTE (PDF)<br>Requerido | CONSTANCIA O RESOLUCIÓN EMITIDA POR<br>LA SND POR LA CUAL SE RECONOCE A LA<br>ENTIDAD DEPORTIVA (PDF)            | FACTURA COMERCIAL CONSIGNADA AL<br>RECURRENTE, LEGALIZADA POR EL MRE<br>(PDF) |
| Ver Solicitud                  | Agregar Archivo                                                                        | Agregar Archivo                                                                                                  | Agregar Archivo                                                               |
|                                | CONOCIMIENTO DE EMBARQUE FLUVIAL,<br>AEREO O TERRESTRE (PDF)<br>Requerido              | LISTA DE EMPAQUE (SOLO SI EN LA<br>FACTURA NO SE DETALLAN LOS BIENES<br>IMPORTADOS) PDF                          |                                                                               |
|                                | Agregar Archivo                                                                        | + Agregar Archivo                                                                                                |                                                                               |
|                                |                                                                                        | DOCUMENTOS SUBIDOS                                                                                               |                                                                               |
| 6                              | lo.                                                                                    | No se presentaron documentos soporte                                                                             |                                                                               |
| ¥ Cerrar ¥ Cerrar              |                                                                                        |                                                                                                    | ➔ Se requieren documentos obligatorios                                        |

**Nota:** Los documentos de carácter obligatorio se encuentran con la etiqueta de "Requerido". Los archivos deberán estar en formato de documento portátil (.pdf) con un tamaño no mayor a 10 MB, los cuales deben ser legibles, nítidos y la digitalización (escaneo) deberá realizarse de los documentos originales.

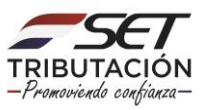

**PASO 6:** En caso de que requiera cambiar o modificar el documento adjunto, presione la opción *Quitar* y posteriormente siga con los pasos indicados más arriba para agregar uno nuevo. Una vez subidos todos los archivos, presione el botón *Enviar Solicitud*.

|                                | ADJUNTAR DOCUMENTOS S                                                                  | OPORTE                                                                                                    |                                                                                            |
|--------------------------------|----------------------------------------------------------------------------------------|----------------------------------------------------------------------------------------------------|--------------------------------------------------------------------------------------------|
| ▲ 1982 - 8<br>FISICO           |                                                                                        | CENTRAL, MARIANO ROQUE ALONSO, MARI<br>AVENIDA TRANSCHACO Y MARISCAL LOP<br>(1233)12383 [0](123)12333 [23]k        | NNO R.ALONSO (MUNICIPIO)<br>EZ 111, Número 123456<br>vvaldez@aet.gov.py                    |
| SOLICITUD FRANQUICIAS FISCALES |                                                                                        | DOCUMENTOS ESPERADOS                                                                                               |                                                                                            |
| INFORMACIÓN SOLICITUD          |                                                                                        | No se esperan más documentos soporte                                                                               |                                                                                            |
| • Ver Solicitud                |                                                                                        | DOCUMENTOS SUBIDOS                                                                                                 |                                                                                            |
|                                | NOTA FIRMADA POR EL REPRESENTANTE<br>LEGAL DE LA ENTIDAD RECURRENTE (PDF)<br>Requerido | CONSTANCIA O RESOLUCIÓN EMITIDA POR<br>LA SND POR LA CUAL SE RECONOCE A LA<br>ENTIDAD DEPORTIVA (PDF)<br>Requerido | FACTURA COMERCIAL CONSIGNADA AL<br>RECURRENTE, LEGALIZADA POR EL MRE<br>(PDF)<br>Requerido |
|                                | EAS son EGDUR (IRE Simple - IRE General).zip<br>Recibido: 14/09/2022                   | EAS son EGDUR (IRE Simple - IRE General).pdf<br>Recibido: 14/09/2022                                               | EAS son EGDUR (IRE Simple - IRE General).pdf<br>Recibido: 14/09/2022                       |
|                                | CONOCIMIENTO DE EMBARQUE FLUVIAL,<br>AEREO O TERRESTRE (PDF)<br>Requerido              | LISTA DE EMPAQUE (SOLO SI EN LA<br>FACTURA NO SE DETALLAN LOS BIENES<br>IMPORTADOS) PDF                            |                                                                                            |
|                                | EAS son EGDUR (IRE Simple - IRE General).pdf<br>Recibido: 14/09/2022                   | EAS son EGDUR (IRE Simple - IRE General).pdf<br>Recibido: 14/09/2022                                               |                                                                                            |
| x Cerrar x Cerrar              |                                                                                        |                                                                                                    | → Enviar Solicitud                                                                         |

**PASO 7:** Seguidamente el sistema emite el mensaje emergente en el cual consulta si desea finalizar el proceso y enviar la información. En caso afirmativo, presione la opción *Enviar Solicitud,* caso contrario, el botón *Cancelar.* 

| CIÓN SOLICITUD |                             |                                                        |                             |         |
|----------------|-----------------------------|--------------------------------------------------------|-----------------------------|---------|
|                |                             | Atención                                               |                             |         |
|                |                             |                                                        | UMENTOS SUBIDOS             |         |
|                | CON                         | ¿ Desea finalizar el proceso y enviar la información ? | VORIZADO DE LOS RIENES A    | NOTAD   |
|                | PRO                         | Cancelar ENVIAR SOLICITUD                              |                             | PROVE   |
|                | Cartme and<br>Recibide 07/0 | Insuva subre el Invicia, por                           | 21_TASA DE INTERÉS PARA LAS | Decreto |

**PASO 8:** Seguidamente, el sistema emitirá un mensaje de que la solicitud fue enviada exitosamente o no.

|                                         | ESTADO DEL DOCUMEN                                                                     | ТО                                                                                                    |                                                                                            |
|-----------------------------------------|----------------------------------------------------------------------------------------|----------------------------------------------------------------------------------------------------|--------------------------------------------------------------------------------------------|
| <b>1982</b> - 8<br>FISICO               |                                                                                        | CENTRAL, MARIANO ROQUE ALONSO, MARI<br>AVENIDA TRANSCHACO Y MARISCAL LOP<br>€ (1233)12333 [0 (123)12333 [2] k      | ANO R.ALONSO (MUNICIPIO)<br>EZ 111. Número 123456<br>vvaldezgiset.gov.py                   |
| La solicitud se ha enviado exitosamente |                                                                                        |                                                                                                    |                                                                                            |
| OPCIONES                                |                                                                                        | DOCUMENTOS SOPORTE                                                                                                 |                                                                                            |
| O Ver Solicitud                         | NOTA FIRMADA POR EL REPRESENTANTE<br>LEGAL DE LA ENTIDAD RECURRENTE (PDF)<br>Requerido | CONSTANCIA O RESOLUCIÓN EMITIDA POR<br>LA SND POR LA CUAL SE RECONOCE A LA<br>ENTIDAD DEPORTIVA (PDF)<br>Requerido | FACTURA COMERCIAL CONSIGNADA AL<br>RECURRENTE, LEGALIZADA POR EL MRE<br>(PDF)<br>Requerido |
|                                         | EAS son EGDUR (IRE Simple - IRE General) zip<br>Recibido: 14/09/2022                   | EAS son EGDUR (IRE Simple - IRE General).pdf<br>Recibido: 14/09/2022                                               | EAS son EGDUR (IRE Simple - IRE General).pdf<br>Recibido: 14/09/2022                       |
|                                         | CONOCIMIENTO DE EMBARQUE FLUVIAL,<br>AEREO O TERRESTRE (PDF)<br>Requerido              | LISTA DE EMPAQUE (SOLO SI EN LA<br>FACTURA NO SE DETALLAN LOS BIENES<br>IMPORTADOS) PDF                            |                                                                                            |
|                                         | EAS son EGDUR (IRE Simple - IRE General).pdf<br>Recibido: 14/09/2022                   | EAS son EGDUR (IRE Simple - IRE General).pdf<br>Recibido: 14/09/2022                                               |                                                                                            |

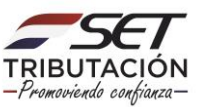

PASO 9: Si desea visualizar la Solicitud enviada debe ingresar en la opción Ver Solicitud.

|                                         | ESTADO DEL DOCUMEN                                                                     | ТО                                                                                                    |                                                                                            |
|-----------------------------------------|----------------------------------------------------------------------------------------|----------------------------------------------------------------------------------------------------|--------------------------------------------------------------------------------------------|
| La solicitud se ha enviado exitosamente |                                                                                        | CENTRAL. MARIANO ROCUE ALONGO. MARU<br>AVENIDA TRANQEIRACO Y MARISCALLOP<br>€ (1239/12393 [12(122)/12333 [15] h    | NO RALENSO (MUNICOPIO)<br>EZ 111. Número 123456<br>validegiset gen py                      |
| OPCIONES                                |                                                                                        | DOCUMENTOS SOPORTE                                                                                                 |                                                                                            |
| Ver Solicitud                           | NOTA FIRMADA POR EL REPRESENTANTE<br>LEGAL DE LA ENTIDAD RECURRENTE (PDF)<br>Requerido | CONSTANCIA O RESOLUCIÓN EMITIDA POR<br>LA SND POR LA CUAL SE RECONOCE A LA<br>ENTIDAD DEPORTIVA (PDF)<br>Requerido | FACTURA COMERCIAL CONSIGNADA AL<br>RECURRENTE, LEGALIZADA POR EL MRE<br>(PDF)<br>Requerido |
|                                         | EAS son EGDUR (IRE Simple - IRE General).zip<br>Recibido: 14/09/2022                   | EAS son EGDUR (IRE Simple - IRE General).pdf<br>Recibido: 14/09/2022                                               | EAS son EGDUR (IRE Simple - IRE General).pdf<br>Recibido: 14/09/2022                       |
|                                         | CONOCIMIENTO DE EMBARQUE FLUVIAL,<br>AEREO O TERRESTRE (PDF)<br>Requerido              | LISTA DE EMPAQUE (SOLO SI EN LA<br>FACTURA NO SE DETALLAN LOS BIENES<br>IMPORTADOS) PDF                            |                                                                                            |
|                                         | EAS son EGDUR (IRE Simple - IRE General).pdf<br>Recibido: 14/09/2022                   | EAS son EGDUR (IRE Simple - IRE General).pdf<br>Recibide: 14/09/2022                                               |                                                                                            |

| Regimen Legal Aplicable<br>Observaciones<br>Institución Estatal Interviniente<br>PERSONA AUTORIZADA<br>Autoriza Tercera Persona ?<br>Nacional o Extranjero<br>Número Documento<br>Tipo Documento<br>Nombres y Apellidos<br>DATOS DEL CONTRIBUYENTE<br>RUC<br>1982<br>Dirección de Correo Electrónico<br>DOMICILIO FISCAL<br>Departamento<br>CENTRA | LI<br>S<br>N<br>1 <sup>1</sup><br>C<br><b>SOLICITANTE</b> | EY Nº 6.965/2022<br>IND<br>IACIONAL<br>1111<br>EDULA | NO               | MBRE O RAZON SOC | CIAL                        |
|----------------------------------------------------------------------------------------------------|-----------------------------------------------------------|------------------------------------------------------|------------------|------------------|-----------------------------|
| Institución Estatal Interviniente PERSONA AUTORIZADA Autoriza Tercera Persona ? Nacional o Extranjero Número Documento Tipo Documento Nombres y Apellidos DATOS DEL CONTRIBUYENTE: RUC 1982 Dirección de Correo Electrónico DOMICILIO FISCAL Departamento CENTRA                                                                                   | S<br>N<br>1'<br>C<br>SOLICITANTE                          | ND<br>IACIONAL<br>1111<br>CEDULA                     | NO               | MBRE O RAZON SOC | CIAL                        |
| PERSONA AUTORIZADA<br>Autoriza Tercera Persona ?<br>Nacional o Extranjero<br>Número Documento<br>Tipo Documento<br>Nombres y Apellidos<br>DATOS DEL CONTRIBUYENTE<br>RUC<br>1982<br>Dirección de Correo Electrónico<br>DOMICILIO FISCAL<br>Departamento<br>CENTRA                                                                                  | S<br>N<br>1'<br>C<br>SOLICITANTE                          | GI<br>IACIONAL<br>1111<br>CEDULA                     | NO               | MBRE O RAZON SOC | CIAL                        |
| Autoriza Tercera Persona ?<br>Nacional o Extranjero<br>Número Documento<br>Tipo Documento<br>Nombres y Apellidos<br>DATOS DEL CONTRIBUYENTE :<br>RUC<br>1982<br>Dirección de Correo Electrónico<br>DOMICILIO FISCAL<br>Departamento CENTRA                                                                                                    | S<br>N<br>1'<br>C<br>SOLICITANTE                          | SI<br>IACIONAL<br>1111<br>SEDULA                     | NO               | MBRE O RAZON SOC | CIAL                        |
| Nacional o Extranjero Número Documento Tipo Documento Nombres y Apellidos DATOS DEL CONTRIBUYENTE RUC 1982 Dirección de Correo Electrónico DOMICILIO FISCAL Departamento CENTRA                                                                                                    | N<br>1'<br>C<br>SOLICITANTE                               | IACIONAL<br>1111<br>EDULA                            | NO               | MBRE O RAZON SOC | CIAL                        |
| Número Documento Tipo Documento Nombres y Apellidos DATOS DEL CONTRIBUYENTE RUC 1982 Dirección de Correo Electrónico DOMICILIO FISCAL Departamento CENTRA                                                                                                    | 1<br>C<br>SOLICITANTE                                     | 1111<br>EDULA                                        | NO               | MBRE O RAZON SOC | CIAL                        |
| Tipo Documento Nombres y Apellidos DATOS DEL CONTRIBUYENTE RUC 1982 Dirección de Correo Electrónico DOMICILIO FISCAL Departamento CENTRA                                                                                                    | C<br>SOLICITANTE                                          | EDULA                                                | NO               | MBRE O RAZON SOC | CIAL                        |
| Nombres y Apellidos DATOS DEL CONTRIBUYENTE RUC 1982 Dirección de Correo Electrónico DOMICILIO FISCAL Departamento CENTRA                                                                                                    | SOLICITANTE                                               |                                                      | NO               | MBRE O RAZON SOC | CIAL                        |
| DATOS DEL CONTRIBUYENTE<br>RUC<br>1982<br>Dirección de Correo Electrónico<br>DOMICILIO FISCAL<br>Departamento<br>CENTRA                                                                                                    | SOLICITANTE                                               |                                                      | NO               | MBRE O RAZON SOC | CIAL                        |
| RUC<br>1982<br>Dirección de Correo Electrónico<br>DOMICILIO FISCAL<br>Departamento CENTRA                                                                                                    |                                                           |                                                      | NO               | MBRE O RAZON SOC | CIAL                        |
| 1982<br>Dirección de Correo Electrónico<br>DOMICILIO FISCAL<br>Departamento CENTRA                                                                                                    |                                                           |                                                      |                  |                  |                             |
| Dirección de Correo Electrónico<br>DOMICILIO FISCAL<br>Departamento CENTRA                                                                                                    |                                                           |                                                      |                  |                  |                             |
| DOMICILIO FISCAL                                                                                                    |                                                           |                                                      |                  |                  |                             |
| Departamento CENTRA                                                                                                    |                                                           |                                                      |                  |                  |                             |
|                                                                                                    | NL.                                                       |                                                      | Distrito         | MARIANO R        | OQUE ALONSO                 |
| Localidad MARIAN                                                                                                    | IO R.ALONSO (M                                            | MUNICIPIO)                                           | Barrio           |                  |                             |
| Domicilio AVENIDA                                                                                                    | A, TRANSCHAC                                              | O Y MARISCAL LO                                      | PEZ 111          |                  |                             |
| DATOS DEL REPRESENTANTE                                                                                                    | LEGAL                                                     |                                                      |                  |                  |                             |
| C.I.                                                                                                    | XC                                                        |                                                      |                  | NOMBRE           |                             |
| DESPACHOS REGISTRADOS                                                                                                    |                                                           |                                                      |                  |                  |                             |
| Número Fecha (                                                                                                    | Cancelación                                               | Conocimiento<br>Embarque                             | Manifiesto       | Estado           | Base Imponible Ver Despacho |
| 220321C04000                                                                                                    |                                                           |                                                      | 22032MANI000238P | SALI             | 3.448.766.484 consultar     |

**Importante:** El Formulario generado es remitido a la dirección de correo electrónico declarado en el RUC y al Buzón Electrónico Tributario Marandu. Asimismo, podrá consultar el formulario N.º 760 - Solicitud Franquicias Fiscales en el Sistema Marangatú en la opción **Consultas / Consultar Documentos.** 

En un plazo máximo de dos (2) días hábiles contados a partir del día hábil siguiente al ingreso de la solicitud, la SET admitirá la solicitud, o la rechazará cuando los datos declarados o documentos anexados se encuentren incompletos; no cumplan con los requisitos establecidos en la Resolución General N.º 119/2022 o no fueren presentados, pudiendo Usted ingresar una nueva, una vez que le sea notificado el rechazo.

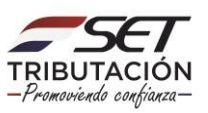

Dentro de los veinte **(20) días hábiles** siguientes de admitida la solicitud, la SET procederá al análisis de esta y deberá emitir la Resolución de Liberación correspondiente, pudiendo denegar o aprobar total o parcialmente la solicitud de exoneración.

La Resolución de Liberación de Impuesto tendrá una vigencia de **30 días corridos**, contados desde la fecha de su expedición.

Durante el análisis de la solicitud, la SET le podrá requerir a la Entidad Deportiva Contribuyente, e incluso a terceros, aclaraciones, informaciones o documentaciones adicionales que sean necesarias para la resolución de esta, cuya tramitación suspenderá el plazo señalado precedentemente.

Si la Entidad Deportiva Contribuyente no diere cumplimiento a lo requerido por la SET en el plazo de diez (10) días hábiles, contados desde el día siguiente de su notificación, se dará por desistida la solicitud y se procederá al rechazo.

El Buzón Electrónico Tributario Marandu y su correo electrónico declarado en el RUC serán los canales de comunicación para la notificación de la admisión o el rechazo de la solicitud, para el pedido de requerimientos adicionales y para la remisión de la Resolución de Liberación.

Dirección de Asistencia al Contribuyente y de Créditos Fiscales 09/2022

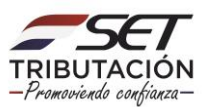